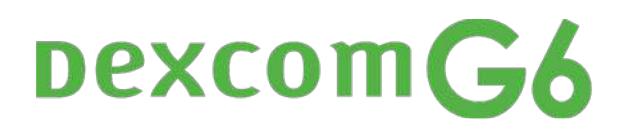

# **Training Checklist**

For detailed, step-by-step instructions on how to use the Dexcom G6 Continuous Glucose Monitoring (CGM) system, refer to the user guide at **amsldiabetes.com.au/resources** 

Use this checklist, along with the **Start Here** and **Using Your G6** guides, as you learn about the Dexcom G6 CGM system.

### Introduce CGM and Components

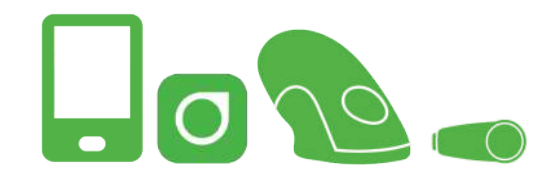

Review **Dexcom G6 Overview** and **What it Does** in the Start Here guide.

# Set Up Display Device

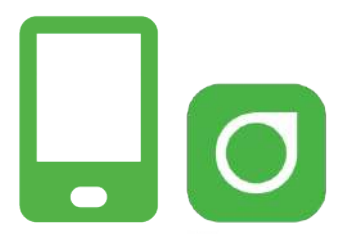

#### Dexcom G6 App\*: Download and open

- 1. Agree to data consent
- 2. Create new log-in (if not created previously)
- 3. Read and step through set-up screens
- 4. Follow onscreen instructions to:
  - Customise Low, High and Urgent Low Soon Alerts
  - Enter Sensor Code to avoid daily calibrations
  - Enter Transmitter serial number

**Receiver:** To turn on the Receiver, press and hold the button for 2 seconds.

\*For a list of compatible devices see: dexcom.com/dexcom-international-compatibility

#### Insert Sensor and Attach Transmitter

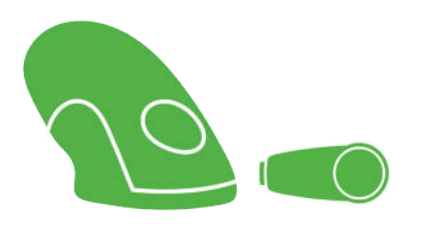

- Watch instructional video on how to insert sensor and attach transmitter on the AMSL Diabetes YouTube page
- Choose sensor site (abdomen for 18 years and older, abdomen or upper buttocks for 2-17 years)
- Insert sensor with applicator
- Snap in transmitter

#### **Pair Transmitter and Start Sensor**

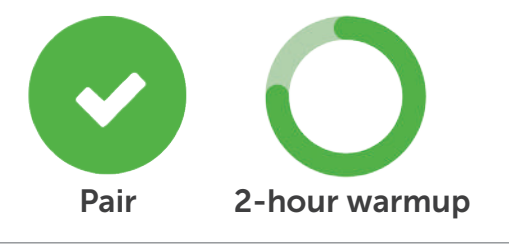

- 1. Wait for transmitter to pair
- 2. Tap Start Sensor
  - No readings during 2-hour warmup
  - Keep display device within 6 metres during warmup

### Home Screen Overview

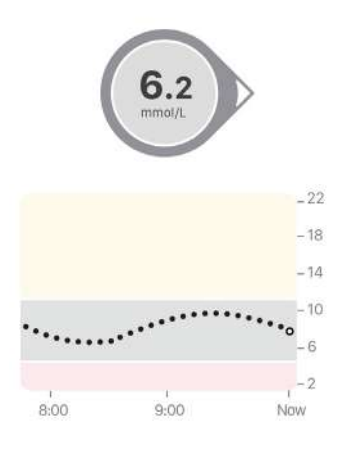

Review **Home Screen Overview** in **Using Your G6 guide** with. Home screen shows:

- Sensor Glucose Reading
- Trend Arrow
- Trend Graph
- High and Low Alert Levels

Review Home screen settings:

- Review alert options: Urgent Low, Urgent Low Soon, Low, High, Rise Rate, Fall Rate, Signal Loss and No Readings. Review Repeat and Sounds options for each alert
- Repeat above for second alert schedule if desired: choose Day/Time preferences, Repeat and Sound options

## **Treatment Decisions**

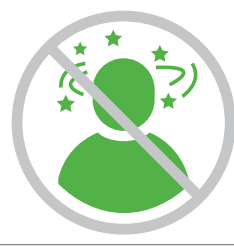

Review Treatment Decisions in Using Your G6 guide.

Use your meter if:

- Your Dexcom G6 readings don't match your symptoms
- Your Dexcom G6 doesn't show both a number and arrow

### Ending Sensor Session

#### Review Ending Your Sensor Session in Using Your G6 guide.

- Remove sensor and transmitter together from body
- Remove transmitter from holder and clean using an alcohol swab
- Keep transmitter

For more information on Dexcom G6, please visit our website or contact us on **1300 851 056** or at **diabetes@amsl.com.au** 

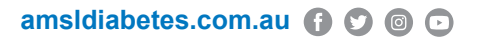

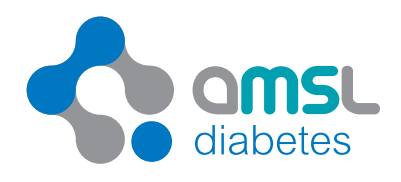

Dexcom and Dexcom G6 are registered trademarks of Dexcom, Inc. in the United States and/or other countries. ARTG 330535, PR-100-382 May 2020